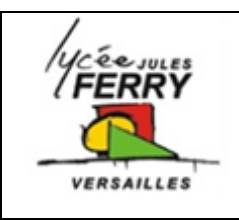

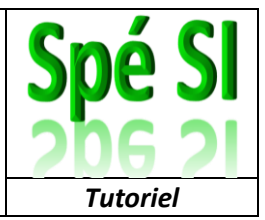

## Objectif :

Utiliser les exemples fournis avec les composants grove

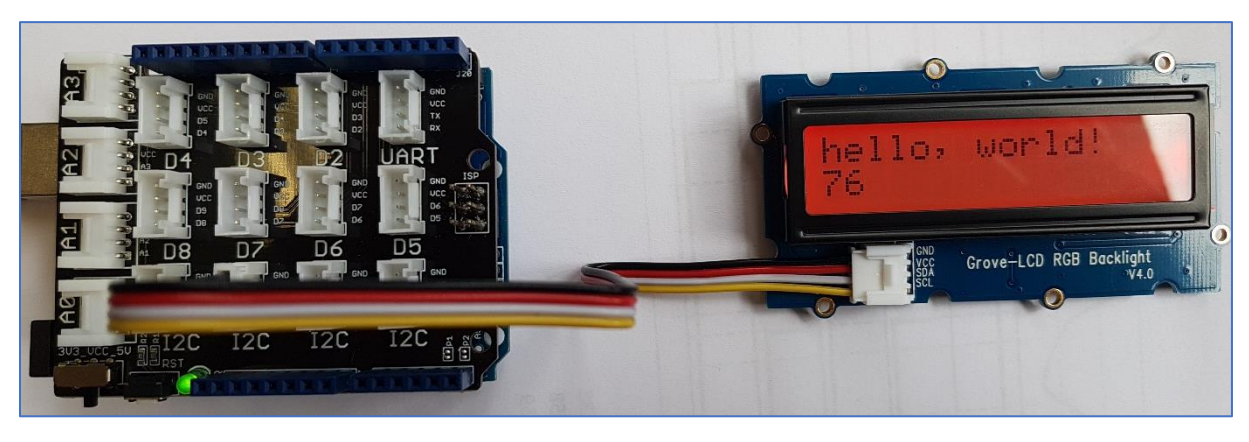

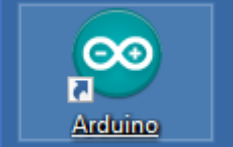

Sur le bureau, double cliquer sur l'icône Arduino

| Arduino          |                                                                       | 1<br>« Gérer | S HelloWorld   Arduino 1.8.9 |                                                                                           |                                       |
|------------------|-----------------------------------------------------------------------|--------------|------------------------------|-------------------------------------------------------------------------------------------|---------------------------------------|
|                  | Cliquer sur « Outils » puis sur « G                                   |              |                              | tils Aide<br>Formatage automatique<br>Archiver le croquis<br>Réparer encodage & recharger | Ctrl+T                                |
|                  | les hibliothèques »                                                   |              |                              | Gérer les bibliothèques                                                                   | Ctrl+Maj+I                            |
|                  |                                                                       | _            | void setup()                 | Moniteur série                                                                            | Ctrl+Maj+M                            |
|                  |                                                                       | 2            | // set up the 1              | Traceur série                                                                             | Ctrl+Maj+L                            |
|                  |                                                                       | 2            | <pre>lcd.begin(16, 1</pre>   | WiFi101 / WiFiNINA Firmware Updater                                                       |                                       |
|                  | -                                                                     |              | lcd.setRGB (cold             | Type de carte: "Arduino/Genuino                                                           | Uno" >                                |
|                  |                                                                       |              | // Print a mess              | Port<br>Récupérer les informations de la s                                                | >                                     |
|                  |                                                                       |              | Icd.print("hel.              |                                                                                           | ane                                   |
|                  |                                                                       |              | delay(1000); }               | Graver la séquence d'initialisation                                                       | · · · · · · · · · · · · · · · · · · · |
|                  | 3                                                                     |              |                              |                                                                                           |                                       |
| Dans la zone     | Gestionnaire de hibliothèque                                          |              |                              |                                                                                           | ×                                     |
| " Filtroz votro  |                                                                       |              |                              |                                                                                           |                                       |
| « Fillrez volre  | Type Tout v Sujet Tout                                                | grov         | e-LCD                        |                                                                                           |                                       |
| recherche »,     | Grove - LCD RGB Backlight by Seeed Studio                             |              |                              |                                                                                           | ^                                     |
| écrivez « grove- | Arduino library to control Grove - LCD RGB Backlight. An<br>More info | duino libra  | ry to control Grove - LCD    | RGB Backlight.                                                                            |                                       |
|                  |                                                                       |              |                              |                                                                                           | Installer                             |
| LCD »            |                                                                       |              |                              |                                                                                           | Thistalier                            |
|                  |                                                                       |              |                              |                                                                                           |                                       |
| Cliquer sur      |                                                                       |              |                              |                                                                                           |                                       |
| « Installer »    |                                                                       |              | 4                            |                                                                                           |                                       |
| « motuner »      |                                                                       |              |                              |                                                                                           |                                       |
|                  |                                                                       |              |                              |                                                                                           |                                       |
|                  |                                                                       |              |                              |                                                                                           |                                       |
|                  |                                                                       |              |                              |                                                                                           |                                       |
|                  |                                                                       |              |                              |                                                                                           |                                       |
|                  |                                                                       |              |                              |                                                                                           |                                       |
|                  |                                                                       |              |                              |                                                                                           |                                       |
|                  |                                                                       |              |                              |                                                                                           |                                       |
|                  |                                                                       |              |                              |                                                                                           | <b></b>                               |
|                  |                                                                       |              |                              |                                                                                           | Fermer                                |

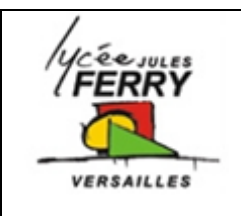

## **Projet : carte Arduino Uno**

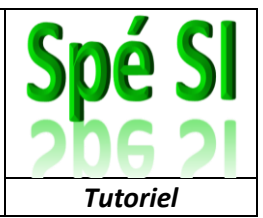

Pour utiliser les exemples associés à cette bibliothèque il faut cliquer sur « Fichier », « Exemple », « Grove LCD RGB backlight » et, par exemple « HelloWorld »

6

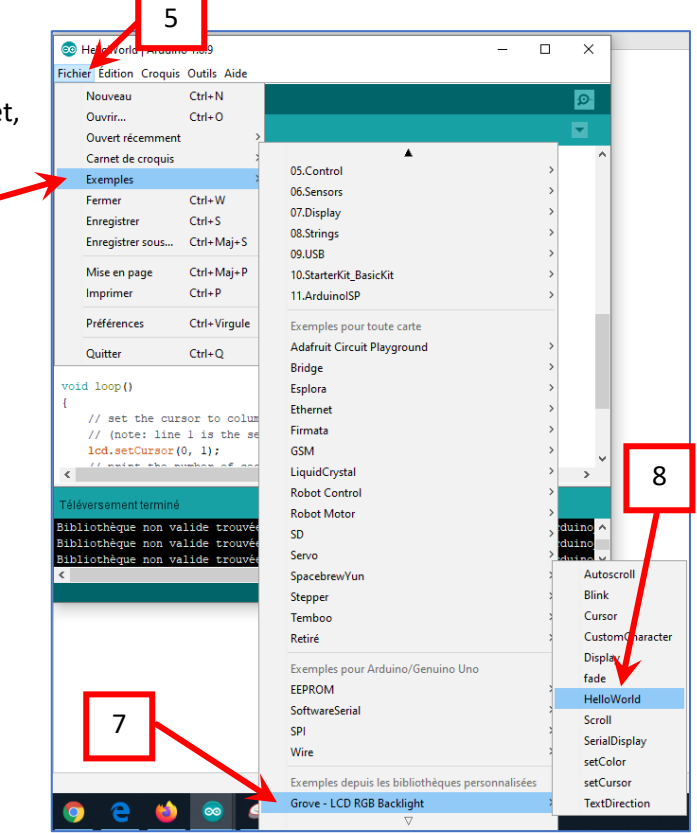

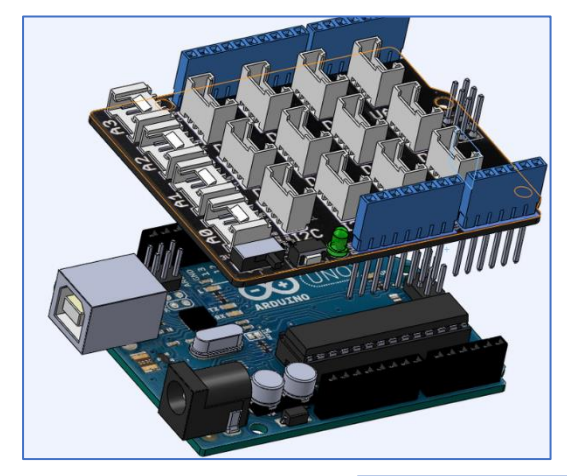

Assembler le shield grove sur la carte Arduino, attention au sens !

Relier l'écran à l'un des ports I2C (peu importe lequel). Veuillez bien à ce que GND soit sur GND, VCC sur VCC ....

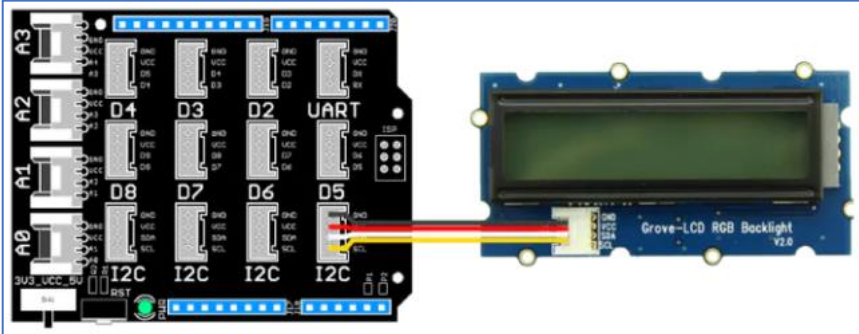

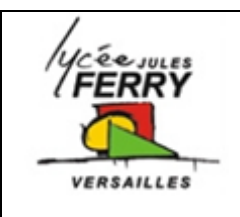

## **Projet : carte Arduino Uno**

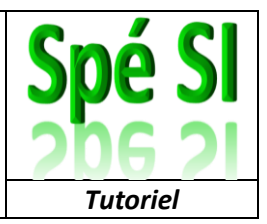

Utilisez le cordon USB pour relier votre carte à votre ordinateur :

Un numéro de port va automatiquement être associé à la carte.

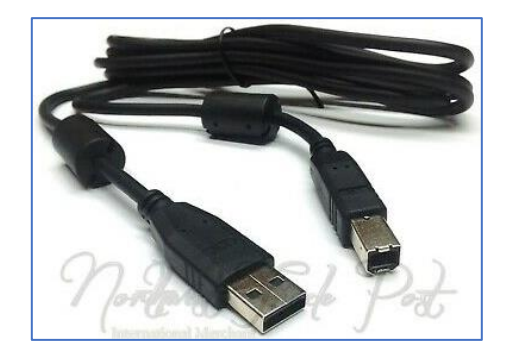

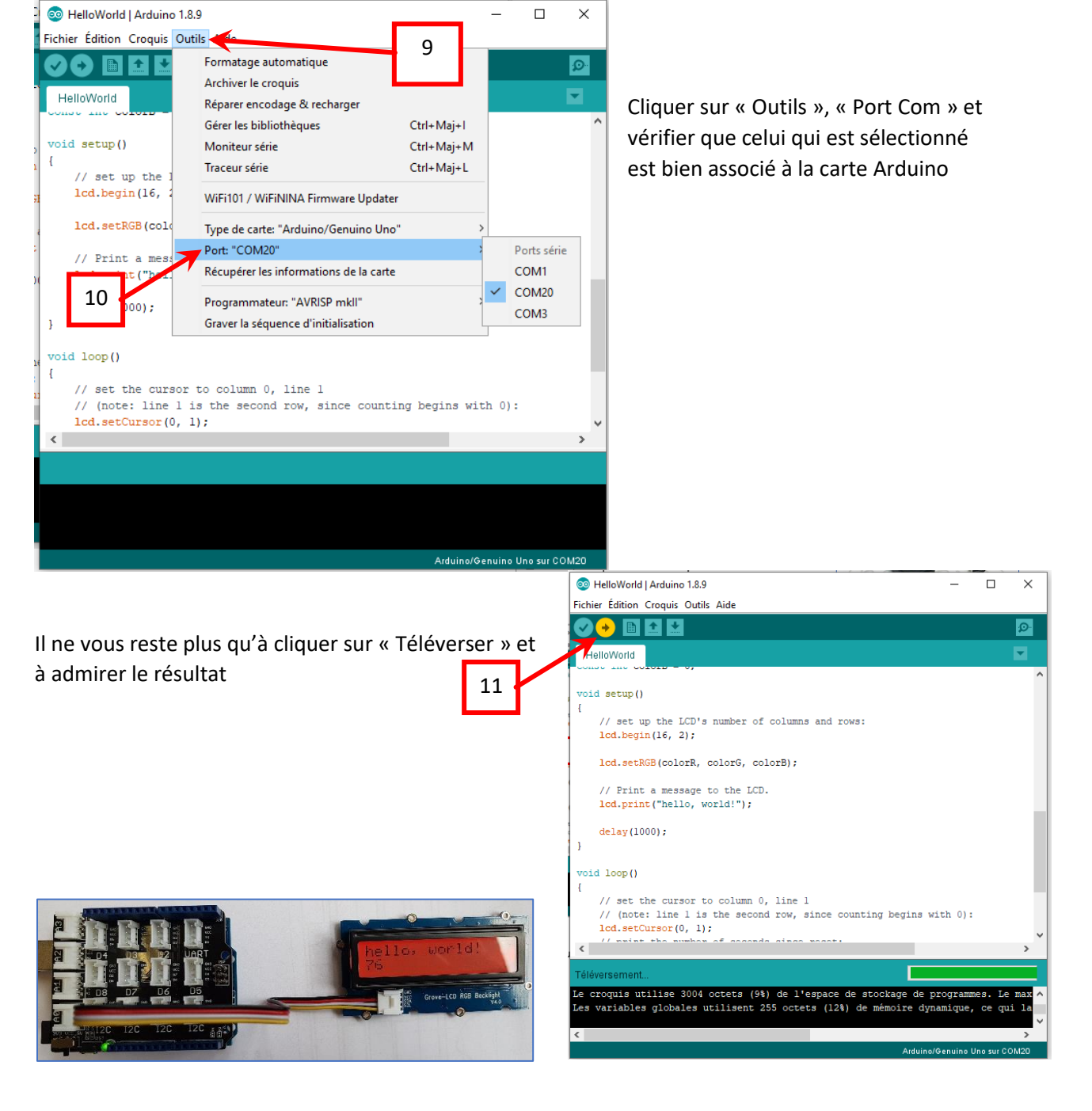